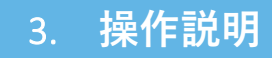

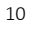

奨学給付金申請業務: 1.申請者が申請情報を作成する

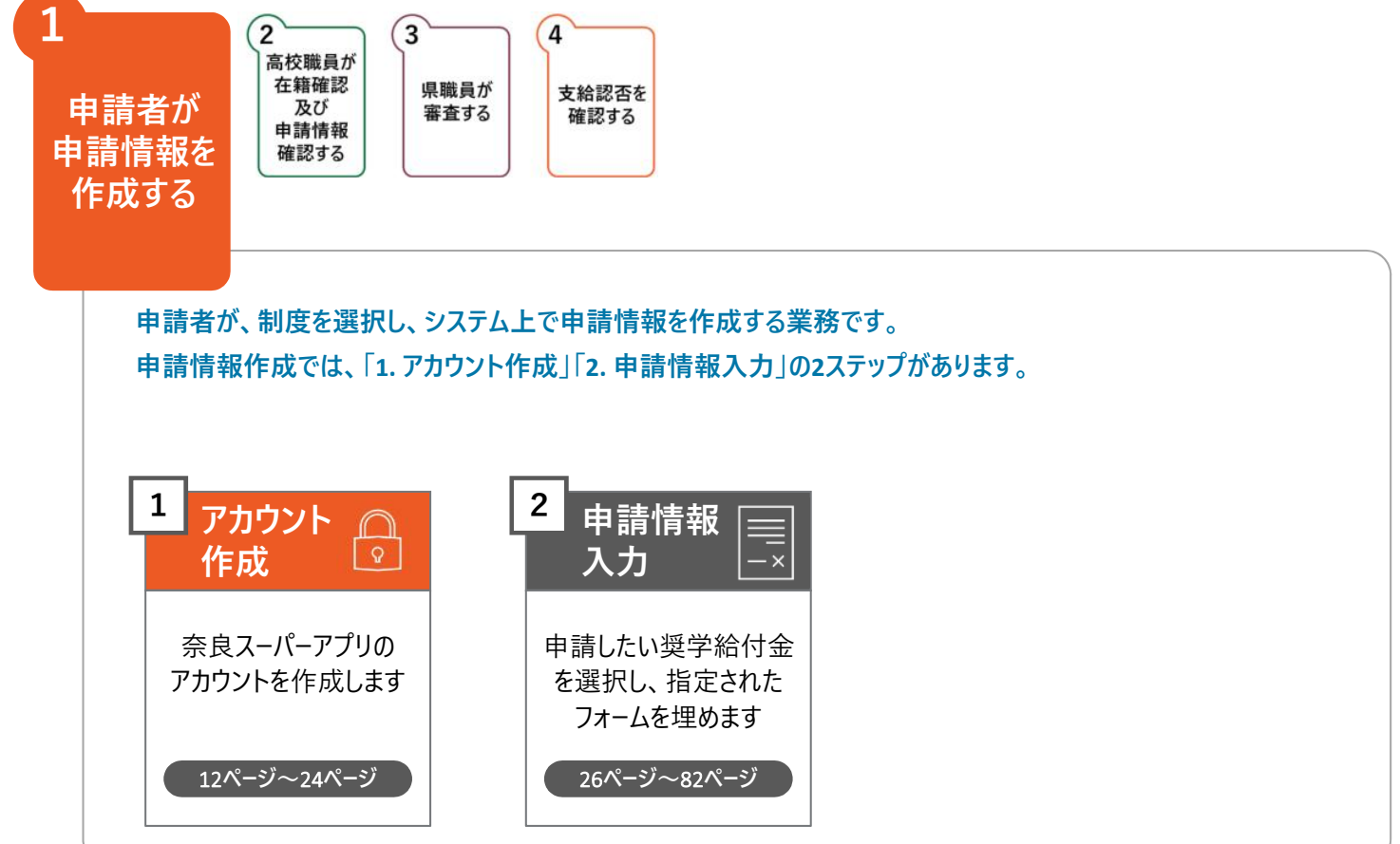

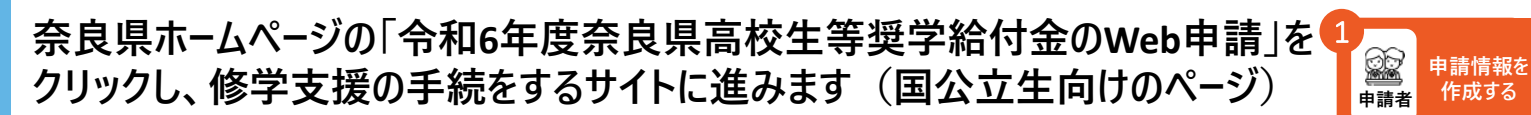

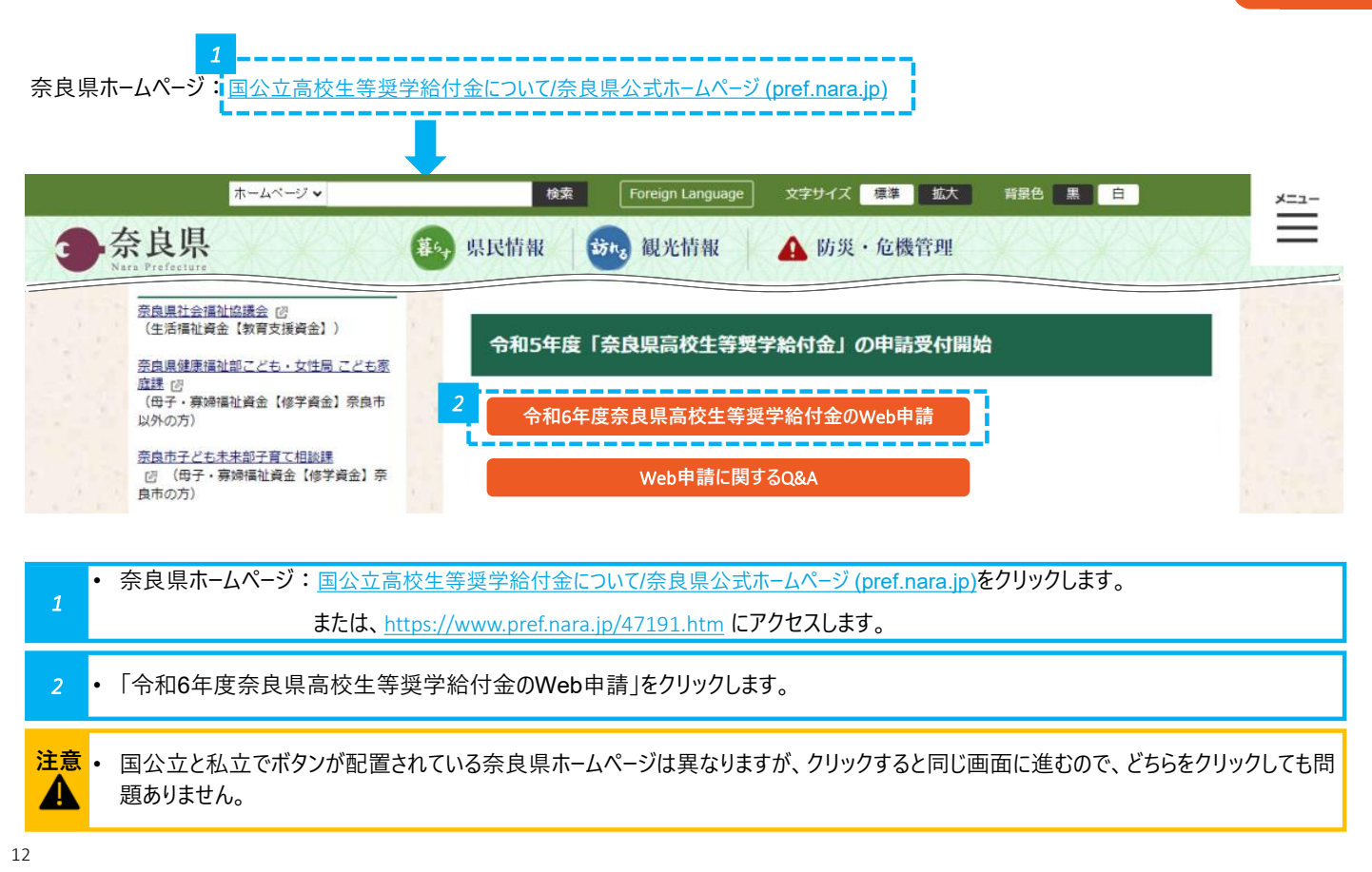

Icons made by Flatico

申請情報を

作成する

作成する

#### 奈良県ホームページの「令和6年度奈良県高校生等奨学給付金のWeb申請」を クリックし、修学支援の手続をするサイトに進みます(私立生向けのページ) 申請者

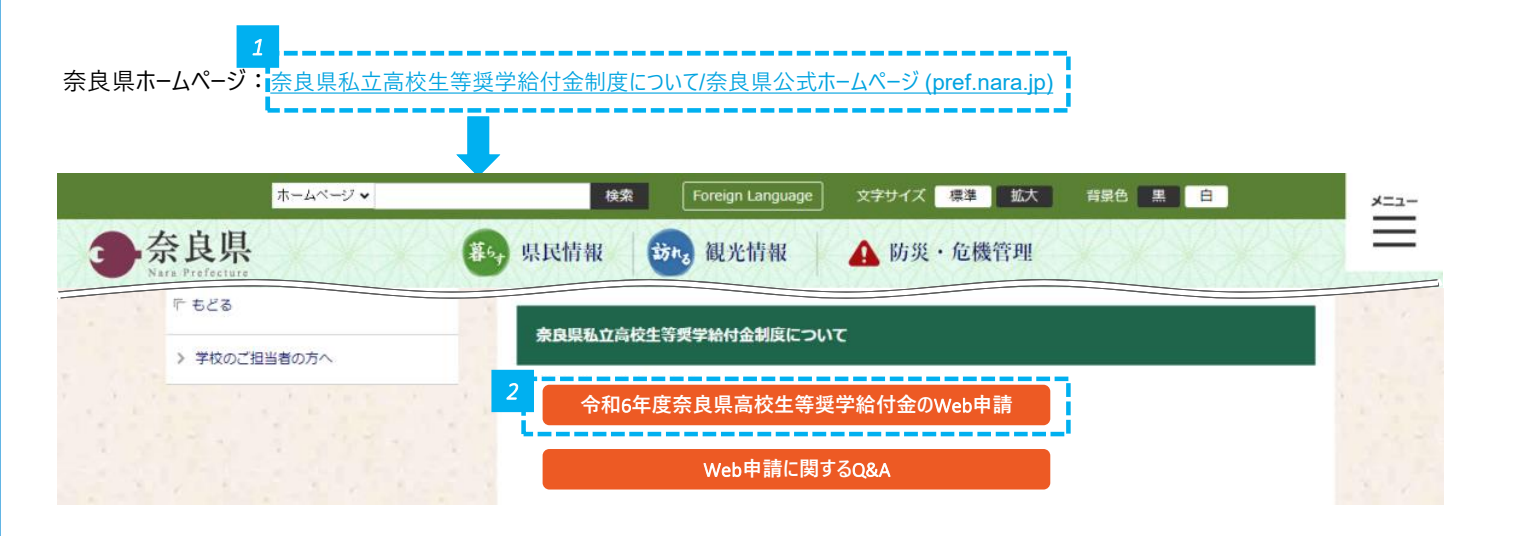

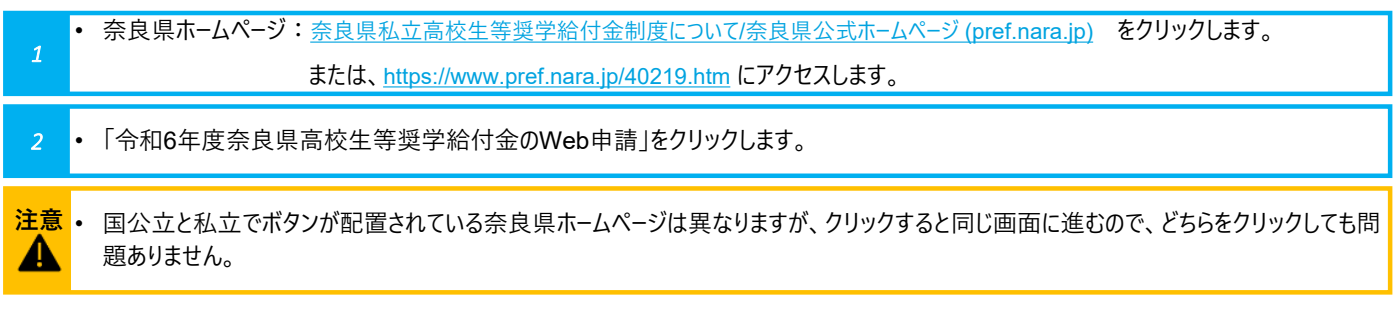

## 「修学支援の手続」をクリックし、新規アカウント登録画面に進みます

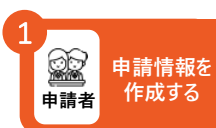

|              | 注意<br>変良ス-1(-アプリ)                      | 1                             |
|--------------|----------------------------------------|-------------------------------|
|              | 就学支援金・奨学給付金・奨学金                        |                               |
|              | 支援や給付対象かどうかチェック                        |                               |
|              | シミュレーション                               |                               |
|              | 各種申請手続きはこちら<br>1<br>修学支援の手続            |                               |
|              | 過去の申請及び不備差戻し時の修正はこちら                   |                               |
| <b>4</b> .   | 申請履歴                                   |                               |
| 1            | 「「「「「「」」」でリリンクなり。                      |                               |
| 14           |                                        | loons made by <u>Flaticon</u> |
| 「新規フ<br>奈良ス・ | アカウント登録」をクリックし、<br>ーパーアプリのアカウント登録に進みます | ●<br>申請者<br>申請者<br>単請者        |
|              | ログイン                                   |                               |
|              | メールアドレス                                |                               |
|              | 入力してください                               |                               |
|              |                                        |                               |
|              | パスワード                                  |                               |
|              | 入力してください                               |                               |

「新規アカウント登録」をクリックし、奈良スーパーアプリのアカウントを作成します。

新しくアカウント登録をされる方はこちら

注意 ● 申請をするためには、奈良スーパーアプリのアカウント登録が必要です。

申請者のアカウントを作成してください。申請者が保護者の場合は保護者のアカウントを、申請者が生徒の場合は生徒のアカウントを作 A 成してください。

ログイン パスワードをお忘れの方はこちら 🕣

1

新規アカウント登録

+0

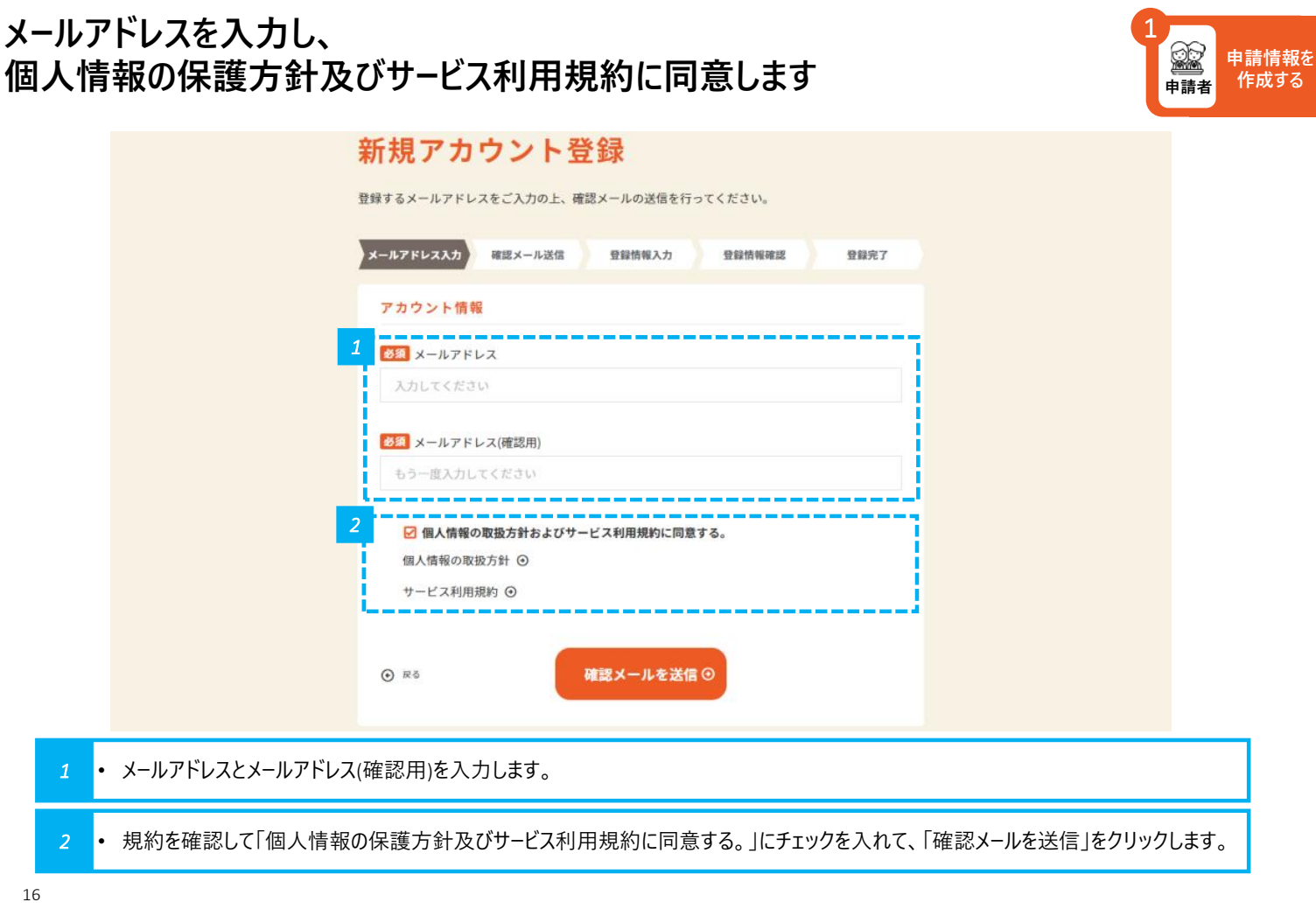

Icons made by Flaticon

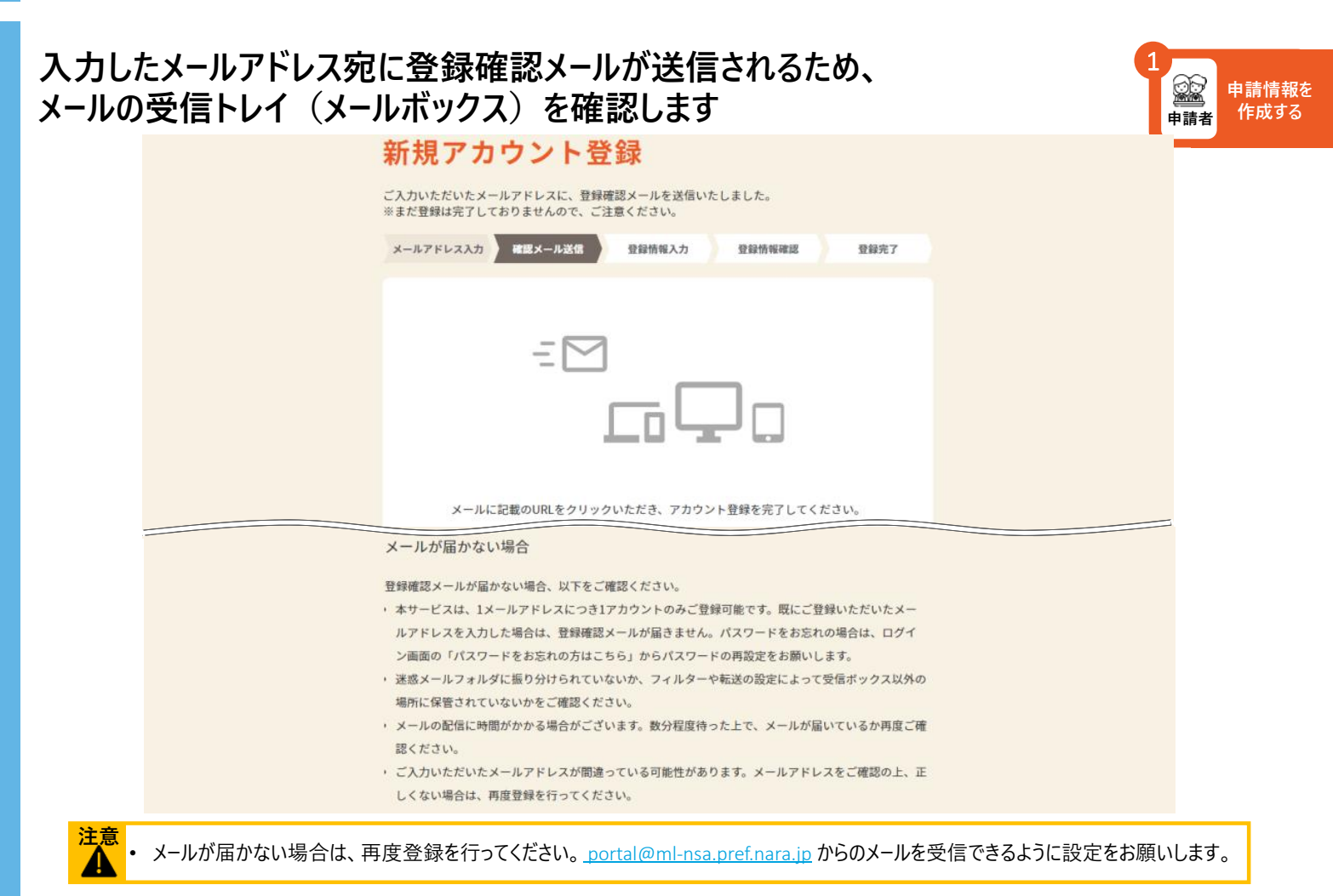

#### 登録確認メールの本文に記載されているURLをクリックして、 新規アカウント登録画面へ進みます

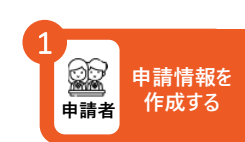

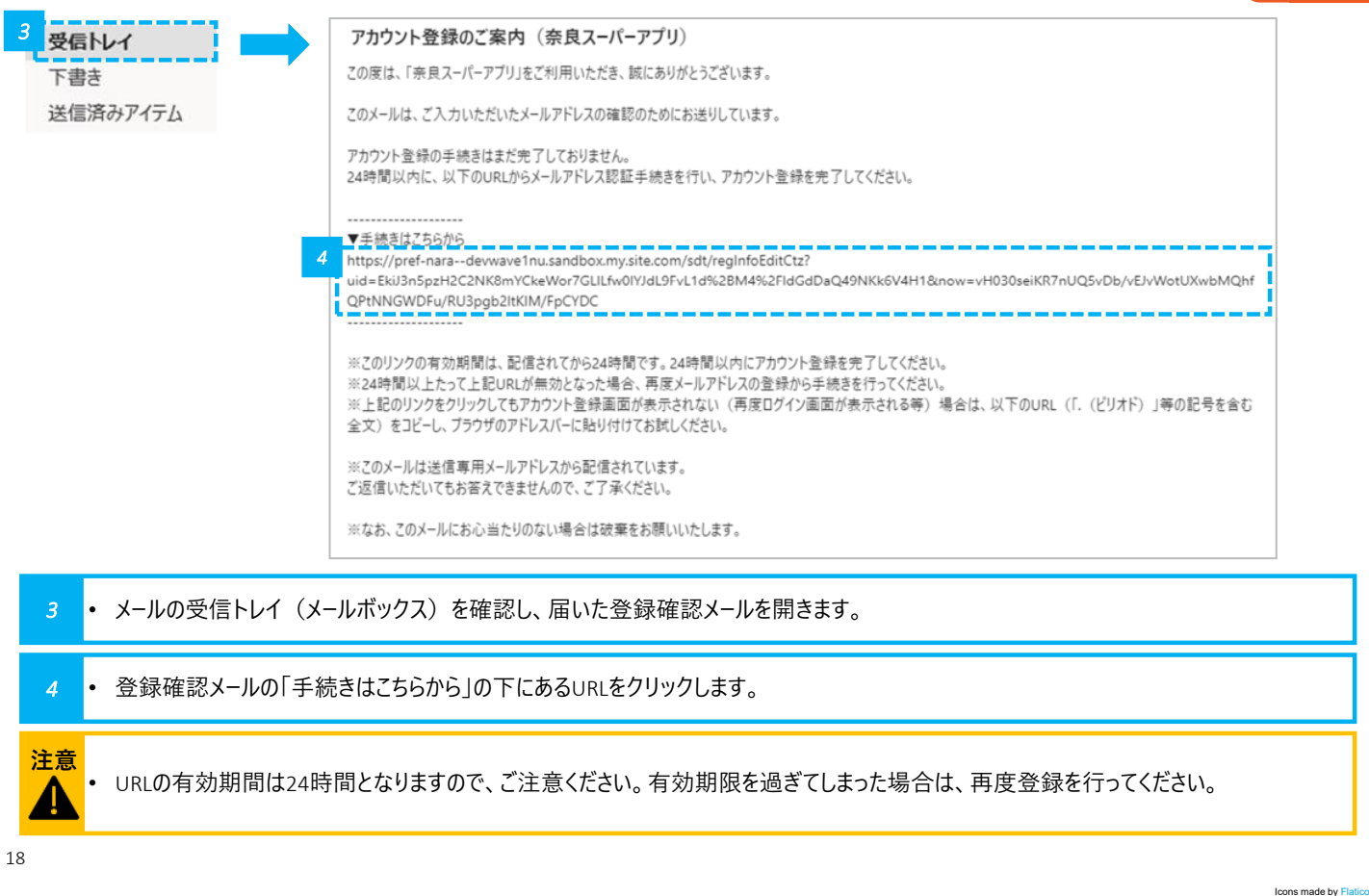

#### URLをクリックすると、登録情報入力画面に進むので、 パスワード等の必要事項を入力します

| 1 |     | 申請情報を<br>作成する   |
|---|-----|-----------------|
|   | 申請者 | TF <i>I</i> X9る |

| 新規アカ                                                              | ウント                         | 登録                  |        |      |   |
|-------------------------------------------------------------------|-----------------------------|---------------------|--------|------|---|
| メールアドレス入力                                                         | 確認メール送信                     | 登録情報入力              | 登録情報確認 | 登録完了 |   |
| パスワード設定                                                           |                             |                     |        |      |   |
| メールアドレス                                                           |                             |                     |        |      |   |
|                                                                   |                             |                     |        |      |   |
| nara1234@56                                                       | 78.com                      |                     |        |      |   |
| nara1234@56<br>5<br><u> Ø</u> 3 パスワード                             | 78.com                      |                     |        |      | 1 |
| nara1234@56<br>5<br>変編 パスワード<br>半角の英大文字、英州                        | 78.com<br>文字、数字を含む8         | 文字以上で入力してくだ         | έu     |      |   |
| nara1234@56<br><b>参須</b> パスワード<br>半角の英大文字、英州<br>半角英数字記号           | 78.com<br>文字、数字を含む8         | 文字以上で入力してくだ         | έν.    | ٩    |   |
| nara1234@56<br>5<br>参別 パスワード<br>半角の美大文字、奥/<br>半角英数字記号<br>参別 パスワード | 78.com<br>文字、数字を含む8<br>確認用) | 文字以上で入力して <i>くだ</i> | ອນ     | ٢    |   |

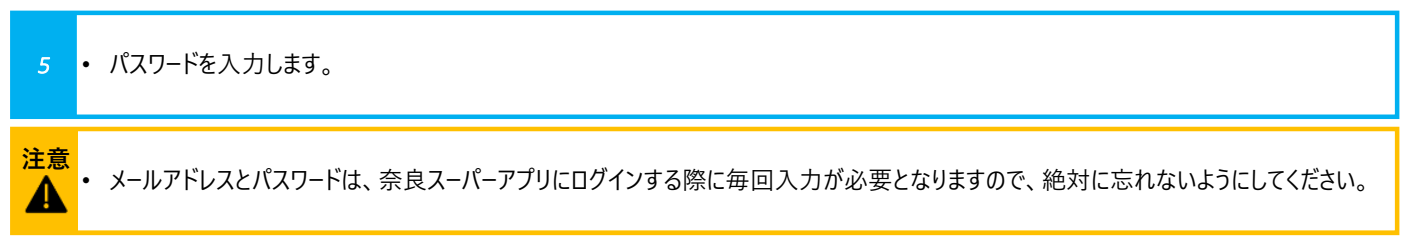

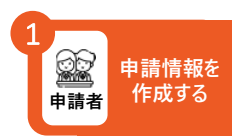

| 必須 氏名 (漢字)  |         |
|-------------|---------|
| 姓           | 名       |
| 必須 氏名(フリガナ) |         |
| 姓 (フリガナ)    | 名(フリガナ) |
| 生年月日        |         |
|             |         |

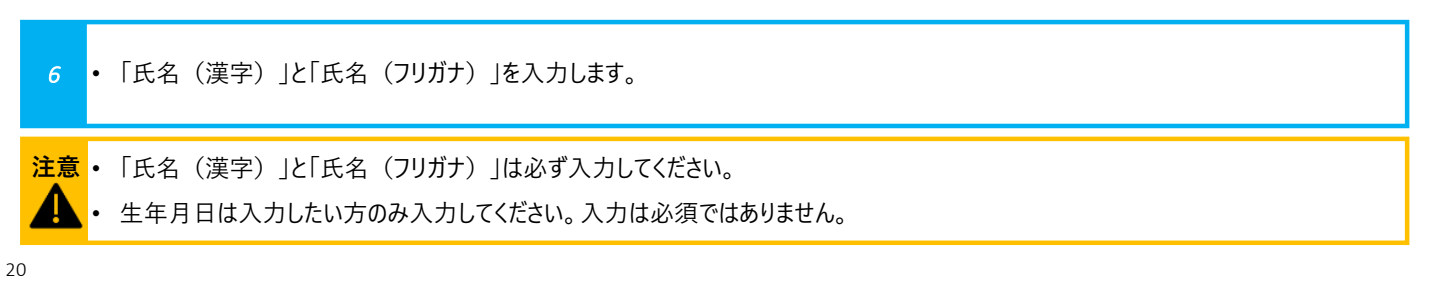

Icons made by Flaticon

申請情報を 作成する

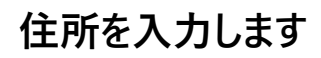

| 住所連續                  | 格先              |
|-----------------------|-----------------|
| フ                     | 7               |
| 郵便番号                  | 郵便番号から          |
| 1234561               | 住所検索            |
| <mark>  必須</mark>   都 | 道府県             |
| 選択して                  | :<ださい ▼         |
| <b>参親</b> 市           | 区郡町村            |
| 例)参                   | 食市              |
| <b>必須</b> 町           | ・字              |
| 例) 登                  | 大路町             |
|                       | 8<br>入力内容を確認  ③ |

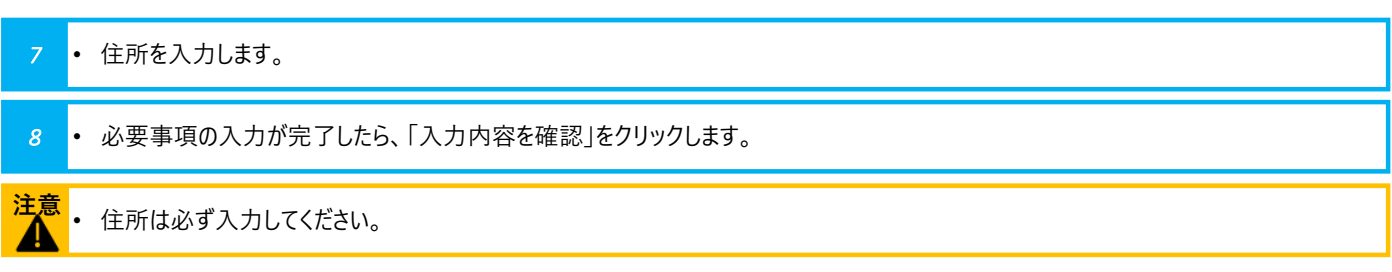

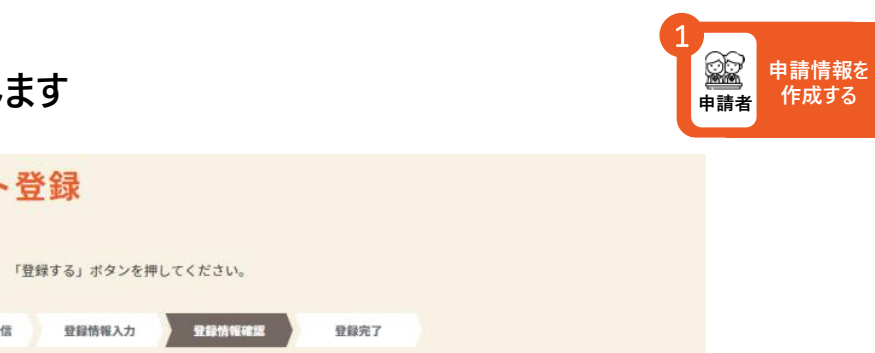

# 氏名が正しく反映されているかを確認します

| 新規アカ       | ウント蜀       | 登録                     |          |      |
|------------|------------|------------------------|----------|------|
| 内容をご確認いたださ | 「問題なければ、「登 | 録する」ポタンを排              | 甲してください。 |      |
| メールアドレス入力  | 確認メール送信    | 登録情報入力                 | 登録情報確認   | 登録完了 |
| パスワード設     | Ē          |                        |          |      |
| メールアドレス    | nara       | 1234@nara.co           | o.jp     |      |
| パスワード      | パスワ        | フードは非表示とし <sup>、</sup> | ています。    |      |
| 本人情報       |            |                        |          |      |
| 1 氏名 (漢字)  | 奈良力        | 太郎                     |          |      |
| 氏名 (フリガナ)  | ナラク        | タロウ                    |          |      |
| 生年月日       |            |                        |          |      |

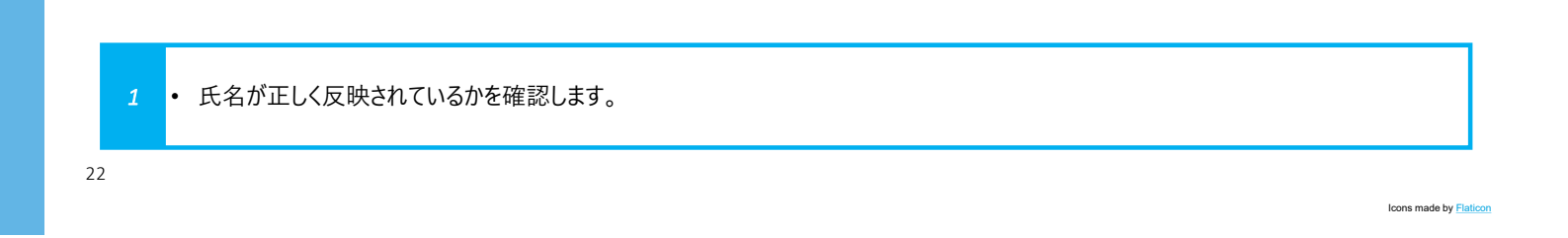

### 住所が正しく反映されているかを確認します

| 住所連絡先                      |         |  |
|----------------------------|---------|--|
| 郵便番号                       | 6308501 |  |
| 郡道府県                       | 奈良県     |  |
| 市区都町村                      | 奈良市     |  |
| 町・宇                        | 登大路町    |  |
| 番地                         | 30      |  |
| 建物名・部屋番号<br>建物名・部屋番号(フリガナ) |         |  |
| 3                          | 登録する ③  |  |

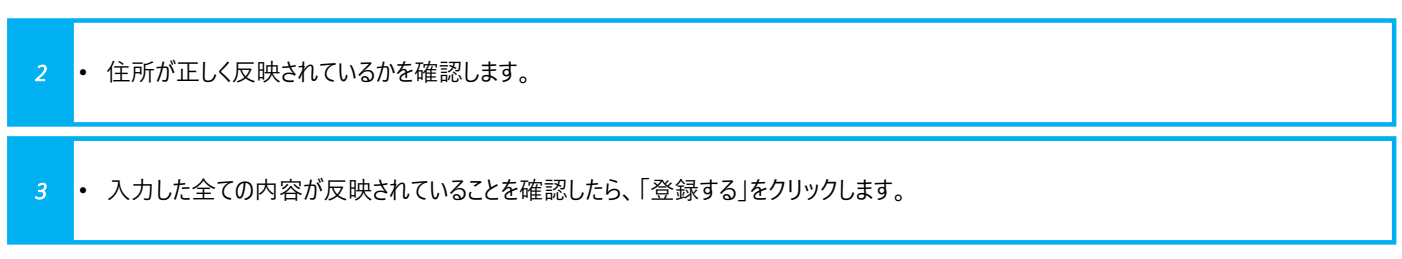

申請情報を 作成する

### アカウントの登録が完了したことを確認します

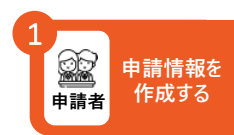

#### 新規アカウント登録

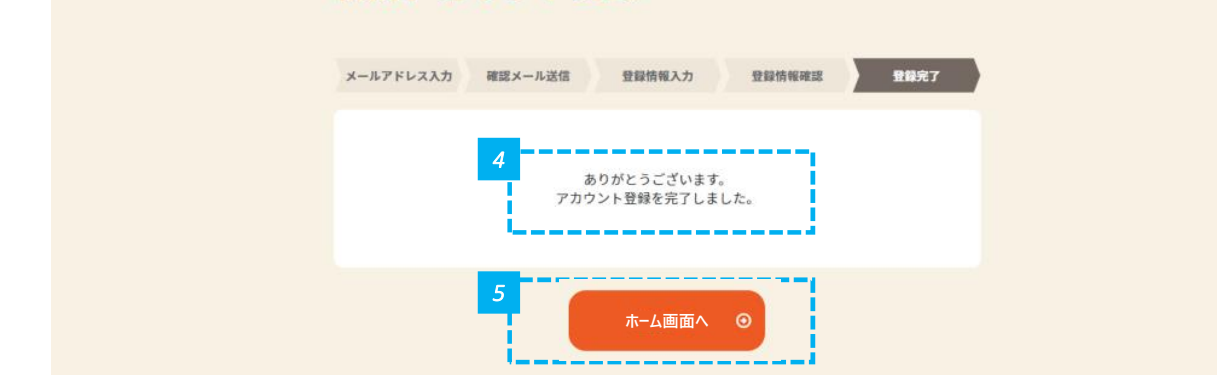

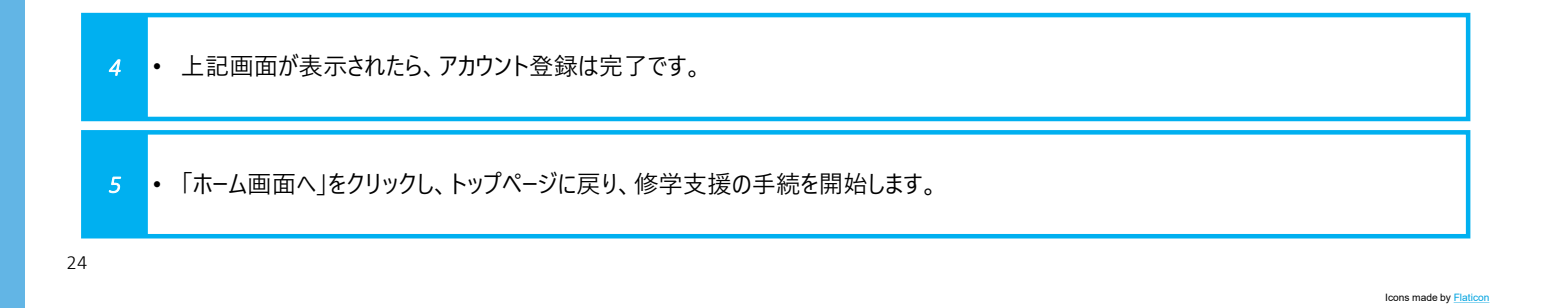